# Установка и подключение

# 1.1 Инструкция по установке подставки

А.Переверните IP-телефон и вставьте фиксаторы на подставке в отверстия на корпусе телефонного аппарата, как показано на рисунке ниже:

В.Вставьте фиксаторы на другой стороне подставки в соответствующие отверстия, как показано стрелками на рисунке:

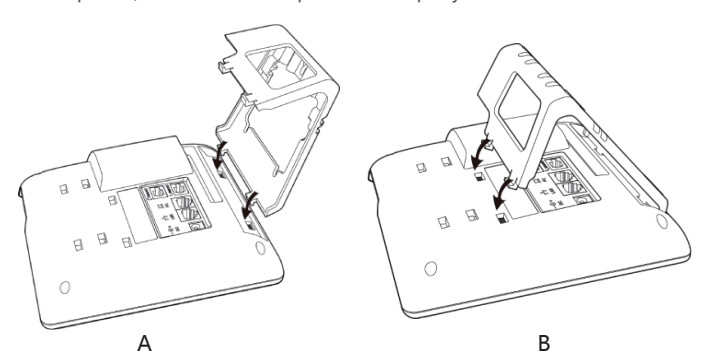

С.После фиксации подставки телефонный аппарат должен выглядеть, как показано на рисунке ниже:

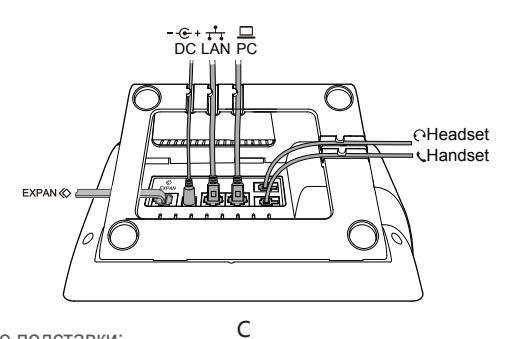

D.Снятие подставки:

Нажмите на фиксаторы подставки и потяните ее в направлении, показанном стрелками на рисунке. Вытащив фиксаторы из отверстий, можно снять подставку с телефонного аппарата.

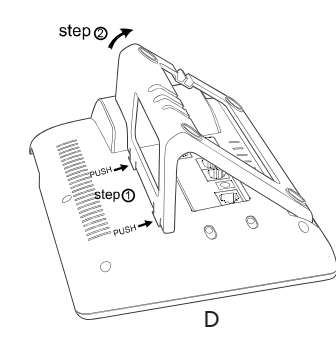

# 1.3 Назначение клавиш IP-телефона

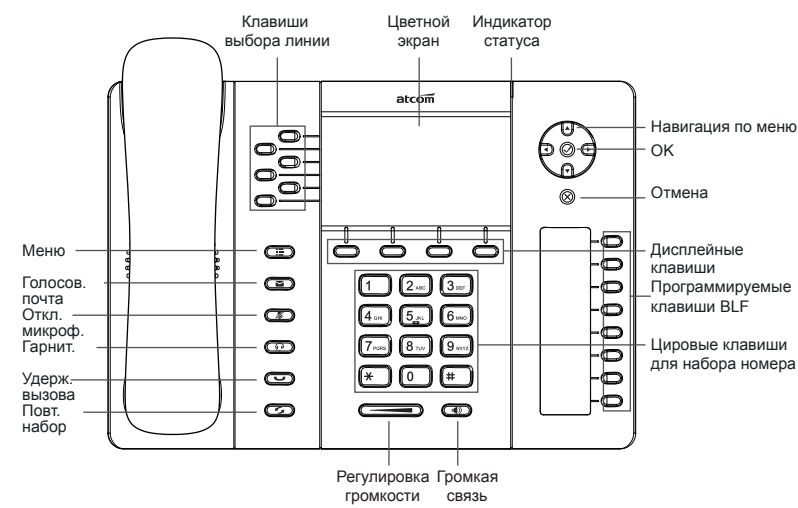

# 1.3 Подключение к сети

Подключите телефон согласно схеме:

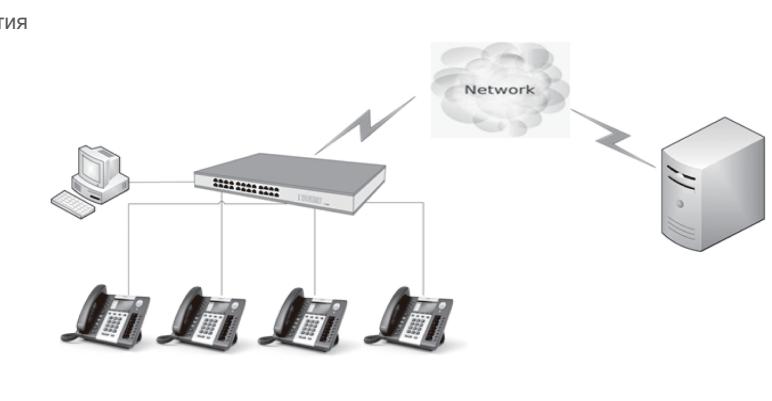

# О Быстрая настройка

# 2.1 Настройка через меню телефона

Языковые настройки: Язык по умолчанию - Английский. Меню телефона можно переключить на разные языки,

в том числе Русский.

Нажмите Menu- Setting- Basic Setting- Language выберите нужный язык из списка и нажмите OK.

**Примечание:** Точный список языков может различаться в зависимости от версии ПО.

### Сетевые Настройки:

Нажмите Menu- Setting- Basic Setting- введите пароль по умолчанию 'admin'- Network- LAN Prot/ PC Port/ VLAN/Web server

чтобы войти в меню конфигурации.

или посмотрите текущий IP address нажав кнопку 🐼 когда телефон включится и подключится к сети.

#### Настройки Аккаунта:

Нажмите Menu- Setting- Basic Setting- введите пароль по умолчанию 'admin'- Account- Введите параметры SIP аккаунта. Вы можете сверится с разделом 'Настройка через Веб интерфейс' для уточнения параметров.

# 2.2 Настройка через Веб интерфейс 2.2.1 Подлючение к сети

Убедитесь, что IP адрес компьютера находится в той же сети что и телефон. Введите в браузере IP адрес телефона и нажмите Enter. В открывшемся окне введите логин и пароль, согласно таблице:

| Username | Password | Описание           |
|----------|----------|--------------------|
| admin    | admin    | Для администратора |
| user     | user     | Для пользователя   |

## 2.2.2 Сетевые настройки через Веб интерфейс

Существует 3 способа подключения к интернету:

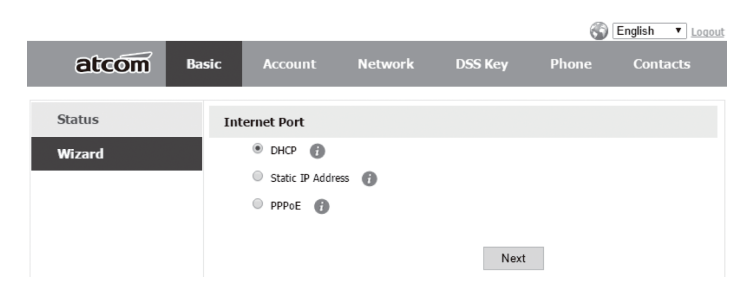

1.Если используется DHCP, IP адрес будет назначен телефону автоматически.

2. Если используется статический IP, введите IP адрес телефона вручную.

|        |       |                 |         |              | 6     | English • Loqou |
|--------|-------|-----------------|---------|--------------|-------|-----------------|
| atcom  | Basic | Account         | Network | DSS Key      | Phone | Contacts        |
| Status | Sta   | tic Ip Settings |         |              |       |                 |
| Wizard |       | ° IP Address    |         | 192.168.1.14 | 9     |                 |
|        |       | * Subnet Ma     | sk      | 255.255.255. | )     |                 |
|        |       | * Default Ga    | teway   | 192.168.1.1  |       |                 |
|        |       | Primary DNS     |         | 8.8.8.8      |       |                 |
|        |       | Secondary D     | NS      | 4.4.4.4      |       |                 |
|        |       |                 |         |              |       |                 |
|        |       |                 | Back    | Next         |       |                 |
|        |       |                 |         |              |       |                 |

После заполнения IP адреса, нажмите "Next" чтобы попасть на страницу "Account Configuration", или нажмите кнопку "Back" чтобы вернуться на страницу "Network Configuration"

Настройки завершены. Вы можете проверить текущие параметры

|          |               |         |             | 3     | English • Loqout |
|----------|---------------|---------|-------------|-------|------------------|
| atcom    | Basic Account | Network | DSS Key     | Phone | Contacts         |
| Basic    | Internet Port |         |             |       |                  |
| Advanced | • DHCP        |         |             |       |                  |
|          | Static IP Add | ress 🕜  |             |       |                  |
|          | * IP Address  | 5       | 192.168.1.1 |       |                  |
|          | * Subnet Ma   | isk     | 255.225.255 | .0    |                  |
|          | * Default Ga  | teway   | 192.168.1.1 |       |                  |
|          | Primary DNS   |         | 8.8.8.8     |       |                  |
|          | Secondary D   | NS      | 4.4.4.4     |       |                  |
|          | O PPPoE 👩     |         |             |       |                  |
|          | * User        |         | pppoe       |       |                  |
|          | * Password    |         | •••••       |       |                  |
|          |               | Confirm | Cance       | I     |                  |

# 2.2.3 Настройка SIP аккаунта

Войдите на страницу "Account" -> "SIP" для настройки SIP аккаунта для авторизации на SIP сервере.

|        |       |               |         |              | 69    | English   Logout |
|--------|-------|---------------|---------|--------------|-------|------------------|
| atcom  | Basic | Account       | Network | DSS Key      | Phone | Contacts         |
| Status | SIP   | Settings      |         |              |       |                  |
| Wizard |       | Account Activ | e       | Enable       | •     |                  |
|        |       | Label         |         |              |       | 0                |
|        |       | Display Name  |         |              |       | 0                |
|        |       | Register Name |         |              |       | 0                |
|        |       | * User Name   |         | 6030         |       | 0                |
|        |       | Password      |         |              |       | 0                |
|        |       | * SIP Server  |         | 192.168.1.12 | 23 1  | Port 5060        |
|        |       |               |         |              |       |                  |
|        |       |               | Back    | Finish       |       |                  |

Нажмите "Finish" чтобы сохранить настройки сети и аккаунта или нажмите "Back" чтобы вернуться на предыдущие страницы.

|          |                              | 🛞 English 🔻 Logo        |
|----------|------------------------------|-------------------------|
| atcom    | Basic Account Network        | DSS Key Phone Contacts  |
| Basic    | Account                      | Account 1               |
| Codecs   | Register Status              | Register failed         |
| Advanced | Account Active               | Enable <b>v</b>         |
| Auvanceu | Label                        | 0                       |
|          | Display Name                 | 0                       |
|          | Register Name                | •                       |
|          | * User Name                  | 6030                    |
|          | Password                     |                         |
|          | * SIP Server                 | 192.168.1.123 Port 5060 |
|          | Enable Outbound Proxy Server | Disable 🔻 👔             |
|          | Outbound Proxy Server        | Port 5060 🕧             |
|          | Transport                    | UDP 🔻 🚯                 |
|          | NAT Traversal                | Disable 🔻 🕧             |
|          | STUN Server                  | Port 3478               |

- 1. Активируйте аккаунт переключив в режим «Enable»
- 2. Поле Label имя пользователя, отображаемое на экране
- 3. Поле Display name имя используемое в конфигурации, передаваемое SIP-серверу, отображаемое на консоли у секретаря
- Register ID обычно совпадает с User ID, некоторые модели АТС требуют заполнение этого поля
- User ID (обязательно для заполнения) имя пользователя для регистрации на SIP-аккаунте
- 6. Password (обязательно для заполнения) пароль для регистрации на SIP аккаунте
- SIP Server (обязательно для заполнения) IP-адрес или доменное имя SIP-сервера, на котором осуществляется регистрация
- SIP Port порт, используемый для передачи SIP-сигнализации (по умолчанию — 5060).

# 2.3 подключение к Wi-Fi (только для A68W)

## 2.3.1. Подключение к Wi-Fi через меню телефона

1. Нажмите клавишу «Menu» и войдите в подменю «Settings»  $\rightarrow$ 

«Advanced Settings» $\rightarrow$ «Network»  $\rightarrow$ «Connection Mode», выберите

режим «WiFi» и сохраните конфигурацию «Save».

2. Нажмите клавишу «Menu» и войдите в подменю

«Settings» — «Advanced Settings» — «Network» — «WiFi setting» — «WLAN». В списке доступных сетей SSID выберете Вашу, нажимите «Connect» и введите пароль.

3. Вернитесь в исходное меню и убедитесь в успешном подключении

## 2.3.2 Подключение к Wi-Fi через веб-интерфейс

Телефон A68W можно подключить к Wi-Fi и через веб интерфейс. Зайдите в подменю Network и кликните кнопку «Search Wi-Fi».

|               |        |                            |                    |                     | <b>S</b>      | English 🖌 Loqout |
|---------------|--------|----------------------------|--------------------|---------------------|---------------|------------------|
| atcom         | Basic  | Account                    | Network            | DSS Keys            | Phone         | Contacts         |
| Basic         |        | Wi-Fi Setting (V           | Vhen wifi is on, p | lease disconnect th | ne network ca | able!)           |
| Advanced      |        | Wi-Fi<br>Search Wi-        | Fi                 | ○ off ④ On          |               |                  |
|               |        | Current SSID<br>Secret Key |                    |                     |               |                  |
|               |        |                            | Confirm            | Cancel              |               |                  |
| Выберите Вашу | / сеть | из списка                  | и нажмит           | e «Connect          | t»            |                  |

| Wi-Fi Listing |                            |        | ×      |
|---------------|----------------------------|--------|--------|
| Index         | SSID                       | Signal | Select |
| 1             | cisco                      | 211    |        |
| 2             | 360                        | 207    | 0      |
| 3             | re                         | 207    | 0      |
| 4             | amoji                      | 205    | 0      |
| 5             | CHINA TELECOM              | 205    |        |
| 6             | 360WIFi-C9                 | 197    |        |
| 7             |                            | 197    |        |
| 8             |                            | 190    | 0      |
| 9             | inWatch3                   | 189    | 0      |
| 10            | ChinaNet-7A6t              | 188    | 0      |
| 11            | 360WiFi-9F                 | 185    | 0      |
| 12            | iTV-7A6t                   | 185    | 0      |
| 13            | inWatch2                   | 185    | 0      |
| 14            | Royale International China | 184    |        |

Введите пароль и кликните кнопку «Confirm». Значёк 🛜 на экране телефона означает, что подключение произошло успешно. Значёк 🗟 означает, что при подключении возникли проблемы. Возможная причина — Вы ввели неверный пароль. Попробуйте подключиться ещё раз и повторно введите пароль.